### Public Applicants - License Management (https://license.nascar.com)

There are 2 ways for applicants to gain access to license applications on the NASCAR Digital Licensing System

- Receiving an Invitation to apply
- Apply for any public licenses

## This tutorial is for applicants applying for a public license

- Members will enter the Digital Licensing system by scanning a barcode provided by the track OR by going to license.nascar.com.
- The member will land on the Digital Licensing homepage where they can view a list of publicly available licenses

|                                 | LICENSE MANAGEME                                                                 | NT     |                             | 🕸 Bright M | lode  |
|---------------------------------|----------------------------------------------------------------------------------|--------|-----------------------------|------------|-------|
| Contact Us<br>Login<br>Register | Publicly Available Li                                                            | censes |                             | Search     | ٩     |
|                                 | NASCAR Advance<br>Auto Parts Weekly<br>Series - Owner -<br>Charger Division      | Weekly | Last Updated:<br>12/13/2022 |            | Apply |
|                                 | NASCAR Advance<br>Auto Parts Weekly<br>Series - PEL - Division<br>I (Feature)    | Weekly | Last Updated:<br>12/13/2022 |            | Apply |
|                                 | NASCAR Advance<br>Auto Parts Weekly<br>Series - PEL - Division<br>II-X (Charger) | Weekly | Last Updated:<br>12/13/2022 |            | Αρρίγ |

- From here, click the Apply button on the license for which you would like to apply
  - This opens a registration page

|                      | Registration Form |  |
|----------------------|-------------------|--|
| First Name           |                   |  |
| Last Name            |                   |  |
| Email                |                   |  |
| Password             |                   |  |
| Confirm<br>Password  |                   |  |
|                      | Register          |  |
| Already have an acco | unt? Login here.  |  |

- New Users:
  - If you do NOT have an established account associated with any of NASCAR's databases or systems, you will need to fill out this form in its entirety and click Register

- The password must contain at least one lowercase letter, one uppercase letter, one number, and one special character.
- You will receive a pop-up message to check your email to verify your account

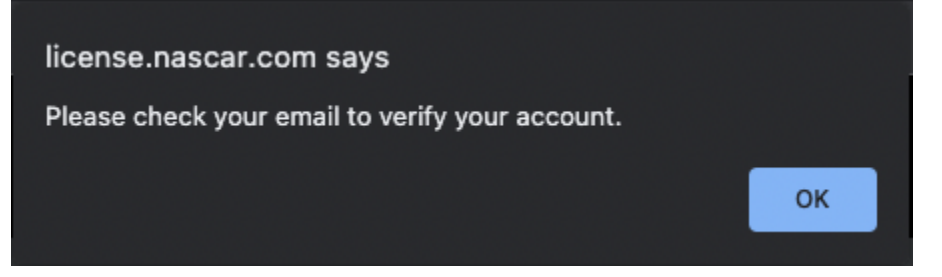

• You will receive an email from NASCAR Digital Licensing to verify your account

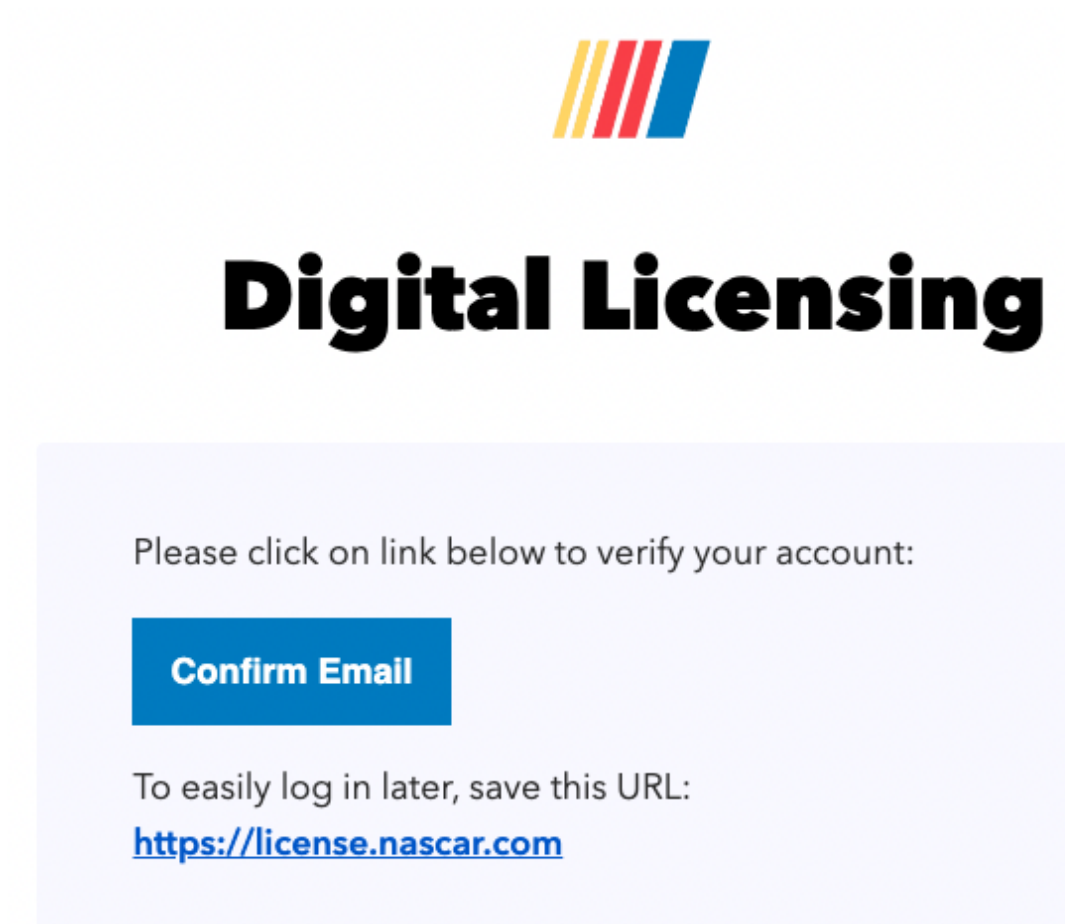

- Once you click the Confirm Email button, the login screen will open in your browser
  - Type in your email address and the password you created during registration

| Welcome                                        | 9                 |
|------------------------------------------------|-------------------|
| Log in to nascar-dl-dev to co<br>Licensing App | ntinue to Digital |
| Email address                                  |                   |
|                                                |                   |
| Password                                       | 0                 |
| Forgot password?                               |                   |
| Continue                                       |                   |
| OR                                             |                   |
| G Continue with Google                         | e                 |
|                                                |                   |

- Established Users
  - If you have an established account associated with any of NASCAR's databases or systems, click on the Login here link at the bottom of the

# **Registration Form**

|                      | Registration Form |
|----------------------|-------------------|
| First Name           |                   |
| Last Name            |                   |
| Email                |                   |
| Password             |                   |
| Confirm<br>Password  |                   |
| Already have an acco | unt? Login here.  |

• The NASCAR Digital Licensing login screen will open in your browser

• Type in the email address and password you currently user to access other NASCAR systems

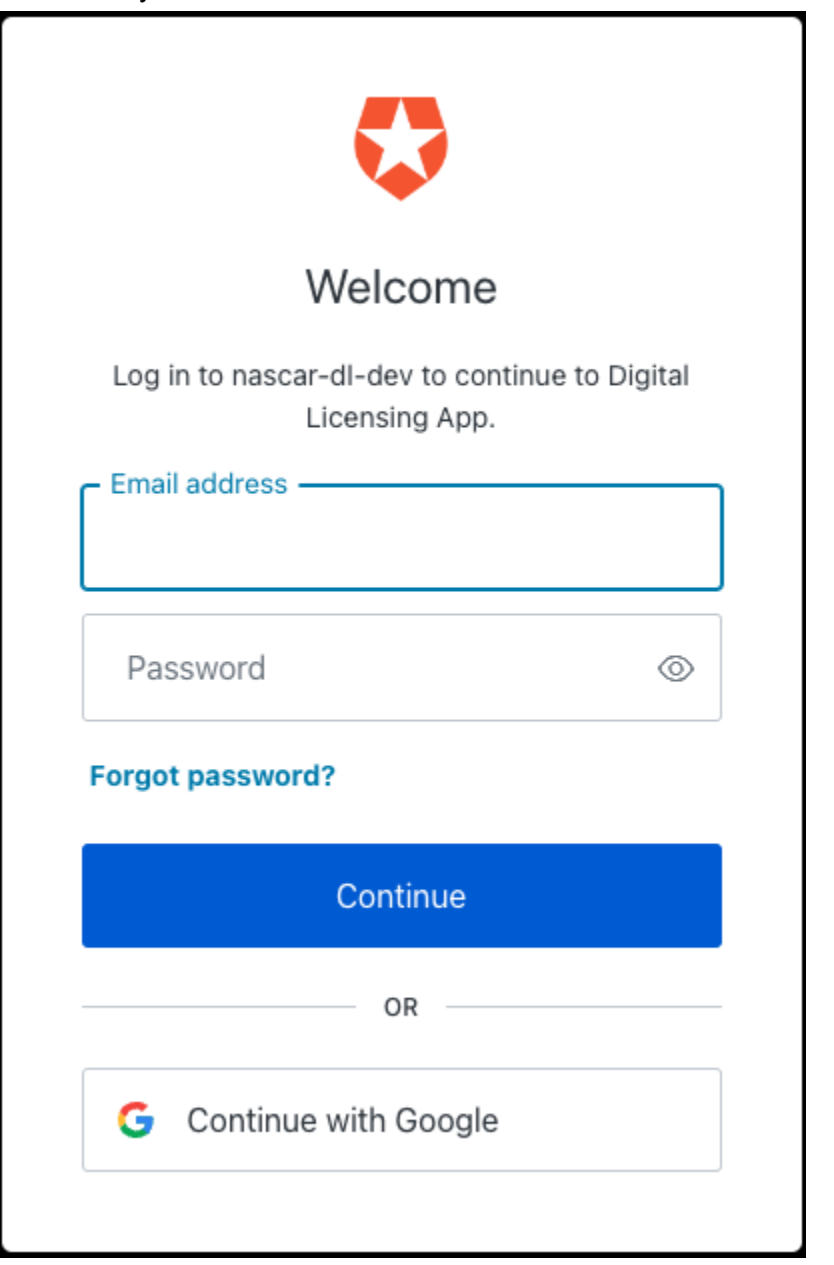

 You will be directed to your NASCAR Digital Licensing - License Management Dashboard

|                                           | LICENSE MANAG                                                               | GEMENT                                    |                            |                                 | 🕸 Bright Mode                               |  |
|-------------------------------------------|-----------------------------------------------------------------------------|-------------------------------------------|----------------------------|---------------------------------|---------------------------------------------|--|
| XF2560wn<br>Addison                       | Member Licens                                                               | ies                                       |                            |                                 |                                             |  |
| Dashboard<br>Payments<br>Edit Profile     | NASCAR Xfinity Series -<br>Owner License                                    | NASCAR Xfinity Series                     | 256 Xfinity Team           | Approved                        | Change License Type                         |  |
| Maivorc                                   |                                                                             |                                           |                            |                                 |                                             |  |
| Public Licenses<br>Contact Us<br>Sign Out | NASCAR Advance Auto<br>Parts Weekly Series -<br>Owner - Charger<br>Division | NASCAR Advance Auto<br>Part Weekly Series | Not affiliated to any team | Personal Information<br>Pending | Change License Type<br>Complete Application |  |
|                                           |                                                                             |                                           |                            |                                 |                                             |  |

• Click on Public Licenses in the left navigation

• Here you will see all Publicly Available Licenses

| LIC | ENSE MANAGEMEN                                                                       | Г       | 🔅 Bright Mode            |   |      |
|-----|--------------------------------------------------------------------------------------|---------|--------------------------|---|------|
|     | Publicly Available L                                                                 | icenses |                          |   |      |
| LIC |                                                                                      |         | Search                   | ٩ |      |
|     | NASCAR Advance Auto<br>Parts Weekly Series - 15-<br>Day - Division II-X<br>(Charger) | Weekly  | Last Updated: 12/13/2022 | E | pply |
|     | NASCAR Advance Auto<br>Parts Weekly Series - 15-<br>Day - Crew                       | Weekly  | Last Updated: 12/13/2022 | L | pply |
|     | NASCAR Advance Auto<br>Parts Weekly Series -<br>PEL - Division I (Feature)           | Weekly  | Last Updated: 12/13/2022 | L | pply |
|     | NASCAR Advance Auto<br>Parts Weekly Series -<br>PEL - Division II-X<br>(Charger)     | Weekly  | Last Updated: 12/13/2022 |   | pply |

- Click the Apply button on the license for which you would like to apply
- You will be redirected to your Dashboard
  - The license you selected will appear here with two (2) buttons
    - Change License Type allows you to change the license type to a different Publicy Available License
    - Complete Application allows you to fill out any incomplete application on your Dashboard

## Let's Explore NASCAR'S new Digital Licensing Platform

| Dashboard       |                       |                            |                            |                      |                      |  |
|-----------------|-----------------------|----------------------------|----------------------------|----------------------|----------------------|--|
| Payments        | NASCAR Advance Auto   | NASCAR Advance Auto        | Not affiliated to any team | Personal Information | Change License Tune  |  |
| Edit Profile    | Parts Weekly Series - | Part Weekly Series Charger |                            | Pending              |                      |  |
| Waivers         | (Divisions II-XII)    | Division                   |                            |                      | Complete Application |  |
| Public Licenses |                       |                            |                            |                      |                      |  |
| Contact Us      |                       |                            |                            |                      |                      |  |
| Sign Out        |                       |                            |                            |                      |                      |  |
|                 |                       |                            |                            |                      |                      |  |
|                 |                       |                            |                            |                      |                      |  |
|                 |                       |                            |                            |                      |                      |  |

#### • Dashboard

• Here a member can view all licenses for which they have been invited to apply or have applied to

| LI | CENSE MANA                                                                  | GEMENT                                    |                               |                                 | 🔅 Bright Mode                               |   |
|----|-----------------------------------------------------------------------------|-------------------------------------------|-------------------------------|---------------------------------|---------------------------------------------|---|
| Μ  | ember Licens                                                                | ses                                       |                               |                                 |                                             |   |
|    | NASCAR Xfinity Series -<br>Owner License                                    | NASCAR Xfinity Series                     | 256 Xfinity Team              | Approved                        | Change License Type                         | ~ |
|    | NASCAR Advance Auto<br>Parts Weekly Series -<br>Owner - Charger<br>Division | NASCAR Advance Auto<br>Part Weekly Series | Not affiliated to any<br>team | Personal Information<br>Pending | Change License Type<br>Complete Application | ~ |
|    |                                                                             |                                           |                               |                                 |                                             |   |

- By expanding the view of any license card, the applicant can see:
  - Whether or not waivers have been signed
  - If Drug Screening information is available (where applicable)
  - License Information for Approved Licenses
    - o License Number
    - Applicable Season/Expiration Date
    - NASCAR Member ID Number
    - Notes from Admin

| LICENSE MANA                                                                | GEMENT                                                                                    |                                           |                                 | 🕸 Bright Mode                            |  |
|-----------------------------------------------------------------------------|-------------------------------------------------------------------------------------------|-------------------------------------------|---------------------------------|------------------------------------------|--|
| Member Licens                                                               | ses                                                                                       |                                           |                                 |                                          |  |
| NASCAR Xfinity Series -<br>Owner License                                    | NASCAR Xfinity Series                                                                     | 256 Xfinity Team                          | Approved                        | Change License Type                      |  |
| License Number:<br>Expiry Date:<br>Member ID:<br>Notes:                     | 000000090N20256<br>Expires: 12/31/2023<br>244445<br>Admin invite Owner                    | Waivers ONATI.8.)<br>NATI.8.)<br>NATI.8.) | кто 1<br>кто 2<br>кто 3         |                                          |  |
|                                                                             |                                                                                           |                                           |                                 |                                          |  |
| NASCAR Advance Auto<br>Parts Weekly Series -<br>Owner - Charger<br>Division | NASCAR Advance Auto<br>Part Weekly Series                                                 | Not affiliated to any team                | Personal Information<br>Pending | Change License Type Complete Application |  |
| License Number:<br>Expiry Date:<br>Member ID:<br>Notes:                     | Waiting for Admin Approval<br>Waiting for Admin Approval<br>244445<br>No Notes Available! | Waivers 📀 Members                         | shipForm-RIL1.5.WCL             |                                          |  |
| License Number:<br>Expiry Date:<br>Member ID:<br>Notes:                     | Waiting for Admin Approval<br>Waiting for Admin Approval<br>244445<br>No Notes Available! | Waivers 📀 Member:                         | shipForm-RIL1.5.WCL             |                                          |  |

- Members can complete/update any applications that have not already been submitted for approval
  - Note: Once an application is in "Applied" or "Approve" status, no further updates can be made

#### • Payments

- Here is where a member can see a record of the payments that have been made for all licenses applied for
- They will be able to see what type of payment was made and what the payment covered

| LICENSE MANA                                | GEMENT           |                       |           |         | (              | 🕸 Bright Mode |  |
|---------------------------------------------|------------------|-----------------------|-----------|---------|----------------|---------------|--|
| Payment Histo                               | pry              |                       |           |         |                |               |  |
| License Type                                | Team Name        | Series Name           | Date      | Amount  | Туре           | Status        |  |
| 1. NASCAR Xfinity<br>Series - Owner License | 256 Xfinity Team | NASCAR Xfinity Series | 1/10/2023 | \$2,010 | Credit<br>Card | Paid          |  |
|                                             |                  |                       |           |         |                |               |  |

- Profile
  - Here is where a member can update their personal information
    - Note #1 The profile cannot be updated until a member's 1st license has been approved

Note #2 - The member will NOT be able to update their Legal First Name, Legal Last Name, or DOB without contacting NASCAR member services

|                                         |                    | Legal First Name 🕕           |                                  | Suffix   |             | Middle Initial  |
|-----------------------------------------|--------------------|------------------------------|----------------------------------|----------|-------------|-----------------|
| Addison                                 |                    | XF256Own                     |                                  | Suffix   | ]           | M.I.            |
| Racing Name - FULL NAME as you would li | ke it to appear on | public-facing sites and repo | rts ()                           |          | US Citizen  |                 |
| XF256Own                                |                    |                              |                                  |          | Yes         |                 |
| Date of Birth                           |                    |                              | Last 5 digits of social security |          |             |                 |
| 01/03/2000                              |                    |                              | 87634                            |          |             |                 |
| Gender 🚯                                |                    |                              | Race/Ethnicity: (1)              |          |             |                 |
| Prefer Not to Answer                    |                    | ~                            | Prefer Not To Answer             |          |             |                 |
| Cell Phone 🕕                            |                    |                              | Applicant Email Address          |          |             |                 |
| +1 - 201-999-8888                       |                    |                              | eaddisontest+X256Ow@g            | mail.com |             |                 |
| Mailing Address                         |                    |                              |                                  |          |             |                 |
| Fake Address                            |                    |                              |                                  |          |             |                 |
| Country                                 | City               |                              | State                            |          | Zip         |                 |
| United States of America                | Fake City          |                              | Alaska                           | ~        | 12345       |                 |
| Hometown                                | Emergency Co       | ntact First Name             | Emergency Contact Last Nam       | e        | Emergency ( | ontact Relation |
| Here                                    | Dave               |                              | Dave                             |          | Dave        |                 |
| Emergency Contact Phone                 |                    |                              | Emergency Email Address          |          |             |                 |
|                                         |                    |                              | dave@email.com                   |          |             |                 |
| +1 - 917-222-4444                       |                    |                              |                                  |          |             |                 |
| Employer                                |                    |                              |                                  |          |             |                 |

- Waivers
  - Here is where a member can view all signed waivers on file, for all licenses
    - The member will be able to view the date and time each waiver was signed and which license it applies to

| L | ICENSE MANAGEMENT |                      |                                          | 🕸 Bright Mode            |    |
|---|-------------------|----------------------|------------------------------------------|--------------------------|----|
|   | Signed Waivers    |                      |                                          |                          |    |
|   | 1. NAT.1.8.XTO 1  | 1/10/2023 3:36:11 PM | NASCAR Xfinity Series<br>- Owner License | 256 Xfinity Team Downloa | ad |
|   | 2. NAT.1.8.XTO 2  | 1/10/2023 3:36:11 PM | NASCAR Xfinity Series<br>- Owner License | 256 Xfinity Team Downloa | ad |
|   | 3. NAT.1.8.XTO 3  | 1/10/2023 3:36:11 PM | NASCAR Xfinity Series<br>- Owner License | 256 Xfinity Team Downloa | ad |
|   |                   |                      |                                          |                          |    |

- Public Licenses (i.e. Weekly Series Licenses)
  - Here is where applicants can see all licenses that are available for public application.
    - The member will simply click on the Apply button on the desired license

- The member will be redirected to their Dashboard where they can view and complete the application
- NOTE: If a license is publicly available, an invitation is NOT required in order to apply for this license.

| LIC                         | ENSE MANAGEMEN                                                                       | Stright Mode |                          |        |            |
|-----------------------------|--------------------------------------------------------------------------------------|--------------|--------------------------|--------|------------|
| Publicly Available Licenses |                                                                                      |              |                          |        |            |
|                             |                                                                                      |              |                          | Search | ٩          |
|                             | NASCAR Advance Auto<br>Parts Weekly Series -<br>Owner - Charger<br>Division          | Weekly       | Last Updated: 12/13/2022 | Арр    | 7          |
|                             | NASCAR Advance Auto<br>Parts Weekly Series - 15-<br>Day - Division II-X<br>(Charger) | Weekly       | Last Updated: 12/13/2022 | Арр    | <b>y</b> ] |
|                             | NASCAR Advance Auto<br>Parts Weekly Series - 15-<br>Day - Crew                       | Weekly       | Last Updated: 12/13/2022 | Арр    | 2          |
|                             | NASCAR Advance Auto<br>Parts Weekly Series -<br>PEL - Division I (Feature)           | Weekly       | Last Updated: 12/13/2022 | Арр    | <u>۷</u>   |
|                             | NASCAR Advance Auto<br>Parts Weekly Series -<br>PEL - Division II-X<br>(Charger)     | Weekly       | Last Updated: 12/13/2022 | Арр    | y          |

- Contact Us
  - Should a member require additional support, or has any questions or concerns, contact information is provided for communicating via mail, email, and phone.

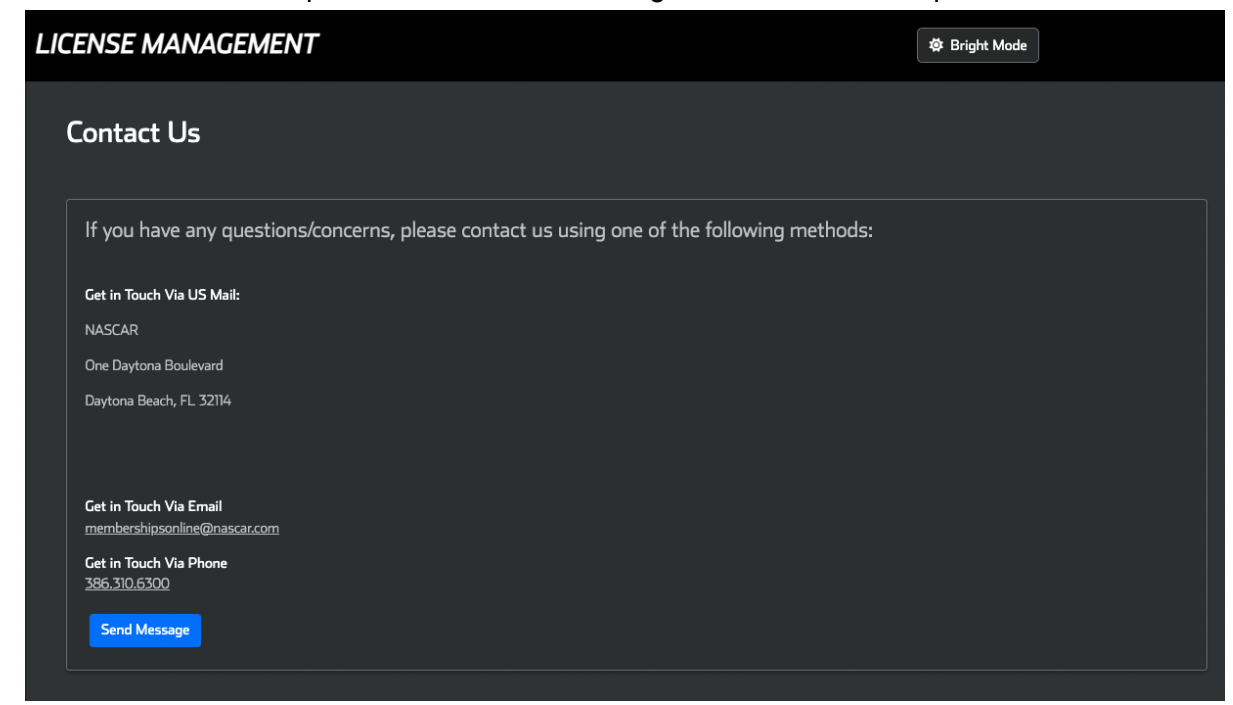

**Application Wizard - Filling out an application** 

- Start at the License Management Dashboard
- Find the license application you would like to access and click the Complete Application button.
- Follow the steps below:
  - Step 1 Universal Profile
    - All applicants must fill out this form. This information is saved and applied to subsequent applications
    - All fields on this form are required, except for Suffix, Middle Initial and Racing Name

| Confirm Information                       |                                                  |                                  |        |                            |  |  |
|-------------------------------------------|--------------------------------------------------|----------------------------------|--------|----------------------------|--|--|
|                                           |                                                  |                                  |        |                            |  |  |
| Legal Last Name 🕕                         | Legal First Name 🕕                               |                                  | Suffix | Middle Initial             |  |  |
| Addison                                   | XF256Own                                         |                                  | Suffix | M.I.                       |  |  |
| Racing Name - FULL NAME as you would like | e it to appear on public-facing sites and report | ts 🛈                             |        | US Citizen                 |  |  |
| XF256Own                                  |                                                  |                                  |        | Yes 🗸                      |  |  |
| Date of Birth                             |                                                  | Last 5 digits of social security | ,#     |                            |  |  |
| 01/03/2000                                |                                                  | 87634                            | 87634  |                            |  |  |
| Gender 🕦                                  |                                                  | Race/Ethnicity: 1                |        |                            |  |  |
| Prefer Not to Answer                      | ~                                                | Prefer Not To Answer             |        |                            |  |  |
| Cell Phone 🚯                              | Applicant Email Address                          |                                  |        |                            |  |  |
| - (201) 999-8888                          | eaddisontest+X256Ow@gmail.com                    |                                  |        |                            |  |  |
| Mailing Address                           |                                                  |                                  |        |                            |  |  |
| Fake Address                              |                                                  |                                  |        |                            |  |  |
| Country                                   | City                                             | State                            |        | Zip                        |  |  |
| United States of America                  | Fake City                                        | Alaska                           | ~      | 12345                      |  |  |
| Hometown                                  | Emergency Contact First Name                     | Emergency Contact Last Nam       | ne     | Emergency Contact Relation |  |  |
| Here                                      | Dave                                             | Dave                             |        | Dave                       |  |  |
| Emergency Contact Phone                   |                                                  | Emergency Email Address          |        |                            |  |  |
| · (917) 222-4444                          |                                                  | dave@email.com                   |        |                            |  |  |
| Employer                                  |                                                  |                                  |        |                            |  |  |
| Testing Motorsports                       |                                                  |                                  |        |                            |  |  |
|                                           |                                                  | Nave                             |        |                            |  |  |
|                                           |                                                  | NEXT                             |        |                            |  |  |

- Note: If the member is completing an application to which they were invited by an Affiliate Manager, only the status of their application and license information is viewable by the Manager. Only the applicant and NASCAR Member Services have access to personal information and documents.
- Step 2 Supplemental Information

 If the license being applied for requires it, additional fields will be displayed here

| Supplemental Information               |                          |  |  |  |  |  |
|----------------------------------------|--------------------------|--|--|--|--|--|
|                                        |                          |  |  |  |  |  |
|                                        | Supplemental Information |  |  |  |  |  |
| Hometrack:<br>Please Select Hometrack: |                          |  |  |  |  |  |
| Rookie?                                |                          |  |  |  |  |  |
|                                        | Previous Next            |  |  |  |  |  |
|                                        |                          |  |  |  |  |  |

- Step 3 Review Waivers
  - The text for all waivers required for the license will appear here
  - Each waiver will have its own checkbox for the applicant to check indicating agreement

| REVIEW WAIVERS                                                                                                    |                                                                                                    |                                                                                               |                                                                             |  |  |  |
|----------------------------------------------------------------------------------------------------|----------------------------------------------------------------------------------------------------|-----------------------------------------------------------------------------------------------|-----------------------------------------------------------------------------|--|--|--|
| Legal Last Name                                                                                                    | Legal First Name                                                                                                    | Middle Initial                                                                                | Date of Birth                                                               |  |  |  |
| Addison                                                                                                    | XF256Own                                                                                                    |                                                                                               | 01/03/2000                                                                  |  |  |  |
| I he acceptance of this application and the<br>may only be approved by NASCAR head<br>younger, the applicant must also submit<br>requirements in the NASCAR Rule Book.<br>DECEMBER 31, 2022                                                                                                    | The acceptance of this application and fee by any NASCAR Official and the depositing of accompanying funds by NASCAR does not constitute approval of this application. Application. Applications may only be approved by NASCAR headquarters. This form is to be returned to NASCAR, One Daytona Boulevard, Daytona Beach, FL 3214. If the applicant is 19 years of age or<br>younge; the applicant must also submit a fully executed NASCAR Addendum A (Minor Release), available from NASCAR or www.NASCARMEMBERS.com. See also minimum age<br>requirements in the NASCAR Rule Book. 2022 NASCAR MEMBERSHIP, LICENSE AND CREDENTIAL APPLICATION MEMBERSHIP AND LICENSE, IF APPROVED, EXPIRES<br>DECEMBER 31, 2022 |                                                                                               |                                                                             |  |  |  |
| I am the applicant identified on the rever-<br>activities, including but not limited to cor<br>restricted areas during Events.                                                                                                    | I am the applicant identified on the reverse side of this application. I hereby apply for a NASCAR membership, license and annual credential to participate in NASCAR-sanctioned activities, including but not limited to competition races, testing and practices, collectively referred to as "Event(s)", in the category indicated on the reverse side, including access to restricted areas during Events.                                                                                                    |                                                                                               |                                                                             |  |  |  |
| NASCAR RULE BOOK. I will make myse<br>Members website www.nascarmembers.                                                                                                    | If familiar with the current NA<br>com, and I agree to abide by s                                                                                                    | SCAR Rule Book, and I understand that the mo<br>uch rules as they may be amended from time to | ost current version of that Rule Book will be online at the NASCAR to time. |  |  |  |
| NO TRANSFER. I understand that my m<br>permit any other person or entity to use<br>and license. In addition, I will INDEMNIFY                                                                                                    | NO TRANSFER. I understand that my membership and license are personal to me, that I may not transfer or give it to any other person or entity, that any attempt to transfer, lend, or<br>permit any other person or entity to use it shall result in a fine imposed by NASCAR of not less than Five Hundred Dollars (\$500) and/or suspension or termination of the membership<br>and license. In addition, I will INDEMNIFY NASCAR and all related parties for any damages arising in connection with such unauthorized transfer, lending or use.                                                                                                    |                                                                                               |                                                                             |  |  |  |
| NO AGENCY OR EMPLOYEE RELATIONSHIP. I certify that I am not an agent or employee of NASCAR and that I will not become an agent or employee of NASCAR as a result of<br>NASCAR's approval of my application. I further certify that, with respect to any activities in which I engage as a member and licensee of NASCAR, I am either an independent contractor<br>or an employee of another person or entity. Therefore, I assume all responsibility either by myself or my employer, for any charges, record keeping, premiums and taxes, if any, payable<br>on any funds I may receive as a result of my activities as a NASCAR member and licensee, including but not limited to, social security taxes, unemployment insurance taxes, workers<br>compensation insurance, income taxes and withholding taxes.                                                                                                    |                                                                                                    |                                                                                               |                                                                             |  |  |  |
| ADVERTISING AND PROMOTION RELEASE. NASCAR, its duly authorized agents and assigns, may use, on a non-exclusive basis, unless otherwise provided in the Driver and Car<br>Owner Agreement, my name, likeness and performance, including photographs, images and sounds of me and/or any vehicle(s) with respect to which I compete in NASCAR events, in<br>any medium (including but not limited to print, broadcasts by and through television, cable television, radio, pay-per-view, closed circuit television, satellite signal, digital signal, film<br>productions, audiotape productions, transmissions over the Internet, public and private online services authorized by NASCAR, and sales and other commercial projects, and the like) for<br>promoting, advertising, or reporting any NASCAR event, or related telecast or programming, before, during and after such event, and for the publicity, promotion and advertising of the<br>NASCAR Hall of Fame, and I do hereby relinquish to NASCAR in perpetuity all rights thereto for such purpose. |                                                                                                    |                                                                                               |                                                                             |  |  |  |

- Step 4 Upload ID
  - The applicant will be asked to upload a copy of the front of their government issued ID
  - The applicant will be asked to upload a copy of the back of their government issued ID (with the barcode displayed clearly)
  - The applicant will be asked to upload a headshot

These images will be saved and applied to subsequent applications

| Government Issued Identification              |                                                                                                    |  |  |  |  |  |
|-----------------------------------------------|----------------------------------------------------------------------------------------------------|--|--|--|--|--|
|                                               |                                                                                                    |  |  |  |  |  |
| Upload Copy o                                 | of Government Issued Identification                                                                                                    |  |  |  |  |  |
| Upload your Covernment ID                     | Instructions<br>ID UPLOAD SECTION<br>A form of photo identification is required for your digital signature to be<br>validated.<br>For new NASCAR Members, the below forms of identification are<br>accentable:                                                                                                    |  |  |  |  |  |
| Back of Governmer                             | nt ID    State-issued driver license  State-issued identification card  Passport  Military ID  For returning NASCAR Members, the below forms of identification are acceptable:                                                                                                    |  |  |  |  |  |
| Confirm Your Information:<br>Legal Last Name: | Previous season's annual credential (Hard Card) issued by NASCAR     State issued driver license     State issued identification card     Passport     Military ID                                                                                                    |  |  |  |  |  |
| Legal First Name:<br>EBONY                    | The ID that you submit must have your legal name (except for the annual<br>credential) and photo. Each submission will be reviewed by the NASCAR<br>Member Services team and applications will be returned to the applicant in<br>the interference on a leaded date act to each the area interpreted to applicant of<br>the interference on a leaded date act to each the activity activity of the applicant of<br>the interference on a leaded date activity activity of the applicant of<br>the interference on a leaded date activity activity of the applicant of<br>the interference on a leaded date activity activity of the applicant of<br>the interference on a leaded date activity of the applicant of<br>the interference on a leaded date activity of the applicant of the applicant o |  |  |  |  |  |
| Middle Initial:                               | the identification uploaded does not meet the requirements.                                                                                                    |  |  |  |  |  |
| Date of Birth:<br>07/20/1979                  |                                                                                                    |  |  |  |  |  |
|                                               | Previous Next                                                                                                    |  |  |  |  |  |

- Step 5 Digital Signature
  - The applicant will be asked to sign inside the box provided

| Applicant Signature   |  |
|-----------------------|--|
|                       |  |
| Low                   |  |
| Clear Signatures Save |  |

This signature will be applied to the waivers previously agreed to in Step 3

Signed waivers can be viewed once the signature has been saved

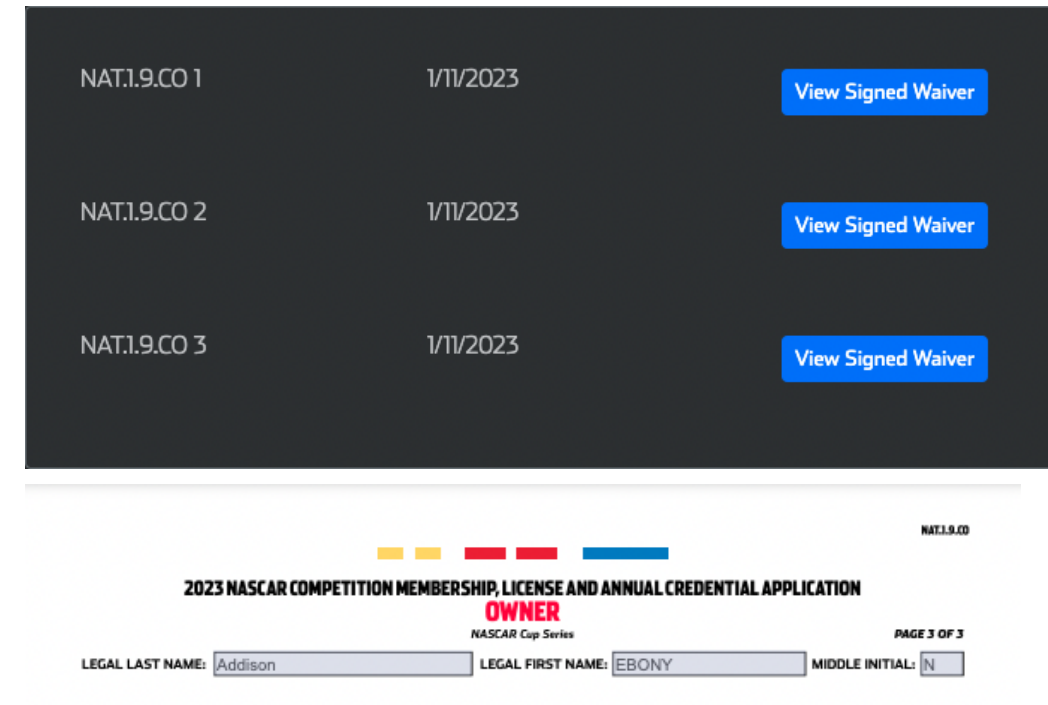

#### RELEASE AND WAIVER OF LIABILITY AND INDEMNITY AGREEMENT

THIS SECTION MUST BE CAREFULLY READ AND SIGNED BY THE APPLICANT IN CONSIDERATION OF BEING PERMITTEDTO ENTER FOR ANY PURPOSE ANY RESTRICTED AREA (defined to be any area which requires special authorization, credentials or permission to enter or any area to which admission by the general public is restricted or prohibited), or being permitted to compete, officiate, observe, work for, or for any purpose participate in any way in the EVENT(S),THE UNDERSIGNED, for himself/herself, his/her personal representatives, heirs, and next of kin, acknowledges, agrees and represents that he/she has, or will immediately upon entering any of such restricted areas and will continuously thereafter, inspect such restricted areas and all portions thereof and which he/she enters and with which he/she comes in contact, and he/she does further warrant that his/her entry upon such restricted areas and hai/her participation, if any, in the EVENT(S) constitutes an acknowledgment that he/she has inspected such restricted areas and that he/she finds and accepts the same as being safe and reasonably suited for the purposes of his/her use, and he/she further agrees and warrants that if, at any time, he/she is in or about restricted areas and he/she fels anything to be unsafe, he/she will refuse to participate further in the EVENT(S), will immediately advise the officials of such unsafe situation and will leave the restricted areas and not return.

1. HEREBY RELEASES, WAIVES, DISCHARGES AND COVENANTS NOT TO SUE THE PROMOTERS, PARTICIPANTS, RACING ASSOCIATION, SANCTIONING ORGANIZATION OR ANY SUBDIVISION THEREOF, TRACK OPERATOR, TRACK OWNER, OFFICIALS, VEHICLE OWNERS, DRIVERS, PIT CREWS, ANY PERSONS IN ANY RESTRICTED AREA, SPONSORS, ADVERTISERS, BROADCAST AND PRODUCTION ENTITIES, SUPPLIERS, OWNERS AND LESSEES OF PREMISES USED TO CONDUCT THE EVENT(S), PREMISES OR EVENT INSPECTORS, SURVEYORS, INSURERS, UNDERWRITERS, CONSULTANTS OR OTHER PERSONS OR ENTITIES WHO GIVE RECOMMENDATIONS, DIRECTIONS, OR INSTRUCTIONS OR ENGAGE IN RISK EVALUATION OR LOSS CONTROL ACTIVITIES REGARDING THE PREMISES OR EVENT (S), AND EACH OF THEIR RESPECTIVE PARENTS, SUBSIDIARIES, WHOLESALERS, AFFILATED CORPORATIONS, AND EACH OF THEM, AND THE DIRECTORS, OFFICERS, ACENTS AND EMPLOYERS OF EACH OF THEM, ALL FOR THE PURPOSES HEREIN REFERED TO AS THE "RELEASES", FROM ALL LIABILITY to the undersigned, his/her personal representatives, assigns, heirs, and next of kin for any and all loss or damage, and any claim or demands therefore on account of injury to the person or property or resulting in death of the undersigned, whether caused by the negligence of the "RELEASEES", while the undersigned is in or upon the restricted area, and/or competing, officiating in, observing, working for or for any purposes participating in the EVENT(S).

2. HEREBY AGREES TO INDEMNIFY AND SAVE AND HOLD HARMLESS THE "RELEASEES" and each of them from any loss, liability, damage, or cost they may incur due to the presence of the undersigned in or upon the restricted area or in any way competing, officiating, observing, or working for, or for any purpose participating in the EVENT(S) and whether caused by the negligence of the "RELEASES".

3. HEREBY ASSUMES FULL RESPONSIBILITY FOR AND RISK OF BODILY INJURY, DEATH OR PROPERTY DAMAGE DUE TO THE NEGLIGENCE OF "RELEASEES" while in or upon the restricted area and/or while competing, officiating, observing, or working for or for any purpose participating in the EVENT(S). THE UNDERSIGNED also expressly acknowledges that INJURIES RECEIVED MAY BE COMPOUNDED OR INCREASED BY NEGLIGENT RESCUE OPERATIONS OR PROCEDURES OF THE "RELEASEES".

THE UNDERSIGNED expressly acknowledges and agrees that the activities of the EVENT(S) are very dangerous and involve the risk of serious injury and/or death and/or property damage and that his/her heirs and next of kin have been so advised. THE UNDERSIGNED further expressly agrees that the foregoing release, waiver, and indemnity agreement is to be governed by and construed in accordance with the laws of the State of Florida applicable to a contract executed and performed in such State, without giving effect to the conflicts of laws principles thereof, and if any portion thereof is held invalid, it is agreed that the balance shall, notwithstanding, continue in full legal force and effect.

THE UNDERSIGNED HAS READ AND VOLUNTARILY SIGNS THE RELEASE AND WAIVER OF LIABILITY AND INDEMNITY AGREEMENT, and further agrees that no oral representations, statements or inducements apart from the foregoing written agreement have been made.

I AGREE TO THE ABOVE RELEASE AND WAIVER OF LIABILITY AND INDEMNITY AGREEMENT

SIGN HERE:

The applicant's IP address will be captured, as well as the date/time the signature was saved

| Date and Time         |  |  |
|-----------------------|--|--|
| 1/11/2023, 6:49:44 PM |  |  |
| IP Address            |  |  |
| 136.57.179.183        |  |  |
|                       |  |  |

- Step 6 Additional Documents
  - If any additional documents are required for the license, they will be requested here

|                                                                             | Additional Documents |                        |  |  |  |
|-----------------------------------------------------------------------------|----------------------|------------------------|--|--|--|
| Upload Your Documents                                                       |                      | Instructions:          |  |  |  |
| Annual Diversity & Inclusion Training Certificate                           | <u>1</u>             | No Instructions Posted |  |  |  |
| Uploaded Files:<br>75257041202212170142401723MembershipForm-RIL1.6.WPEL.pdf |                      |                        |  |  |  |
| Gambling Certificate                                                        | <b>1</b>             |                        |  |  |  |
| Uploaded Files:                                                             |                      |                        |  |  |  |
|                                                                             | Previous             | i Next                 |  |  |  |

- Step 7 Make Payment (where applicable)
  - Here is where an applicant will submit payment for the license, if applicable.
    - Available options are Credit Card and ACH

| Payment                                                    |                                                                                                    |                                                                                                    |  |  |  |  |
|------------------------------------------------------------|----------------------------------------------------------------------------------------------------|----------------------------------------------------------------------------------------------------|--|--|--|--|
|                                                            |                                                                                                    |                                                                                                    |  |  |  |  |
| License Payment                                            |                                                                                                    |                                                                                                    |  |  |  |  |
| NASCAR Advance Auto Part Weekly Series<br>Charger Division | 100.00                                                                                                    | Instructions Please submit payment for your license application.                                                                                                    |  |  |  |  |
| Total Due:                                                 | \$100.00                                                                                                    | Available payment options are Credit Card (Visa,<br>Mastercard or ΔΜΕΧ) and ΔΓΗ                                                                                                    |  |  |  |  |
| Credit Card<br>ACH                                         | yment                                                                                                    | Note: To complete your payment via ACH, please have your<br>bank's routing and account numbers handy.                                                                                                    |  |  |  |  |
|                                                            |                                                                                                    | Upon receipt of payment, your application will be submitted to Admin for approval.                                                                                                    |  |  |  |  |
| Previous                                                   |                                                                                                    |                                                                                                    |  |  |  |  |
|                                                            | License Payment License Payment License Payment NASCAR Advance Auto Part Weekly Series Charger Division Total Due: Complete Pa Cedit Card Charger Division Total Due: Teching Complete Pa | Payment         2       3       4       5       6         License Payment         NASCAR Advance Auto Part Weekly Series       100.00         Charger Division       \$100.00         Total Due:       \$100.00         Credit Card       Complete Payment         Complete Payment       Previous |  |  |  |  |

• Once payment is complete, user is taken back to their Dashboard.